# CREC IT TRAINING

HOW TO MAINTENANCE YOUR DEVICES

### IT TRAINING

- How to check your internet speed
- Clearing your browser history on chrome
- Deleting Windows temp files for Windows
   10
- General disk clean up
- **Scanning your hard drive**
- Optimizing your device
- Creating a Vipre scan
- How to check if your device is running Windows 11
- Rolling Back to Windows 10

- Windows Updates
- Dell Drivers & Downloads

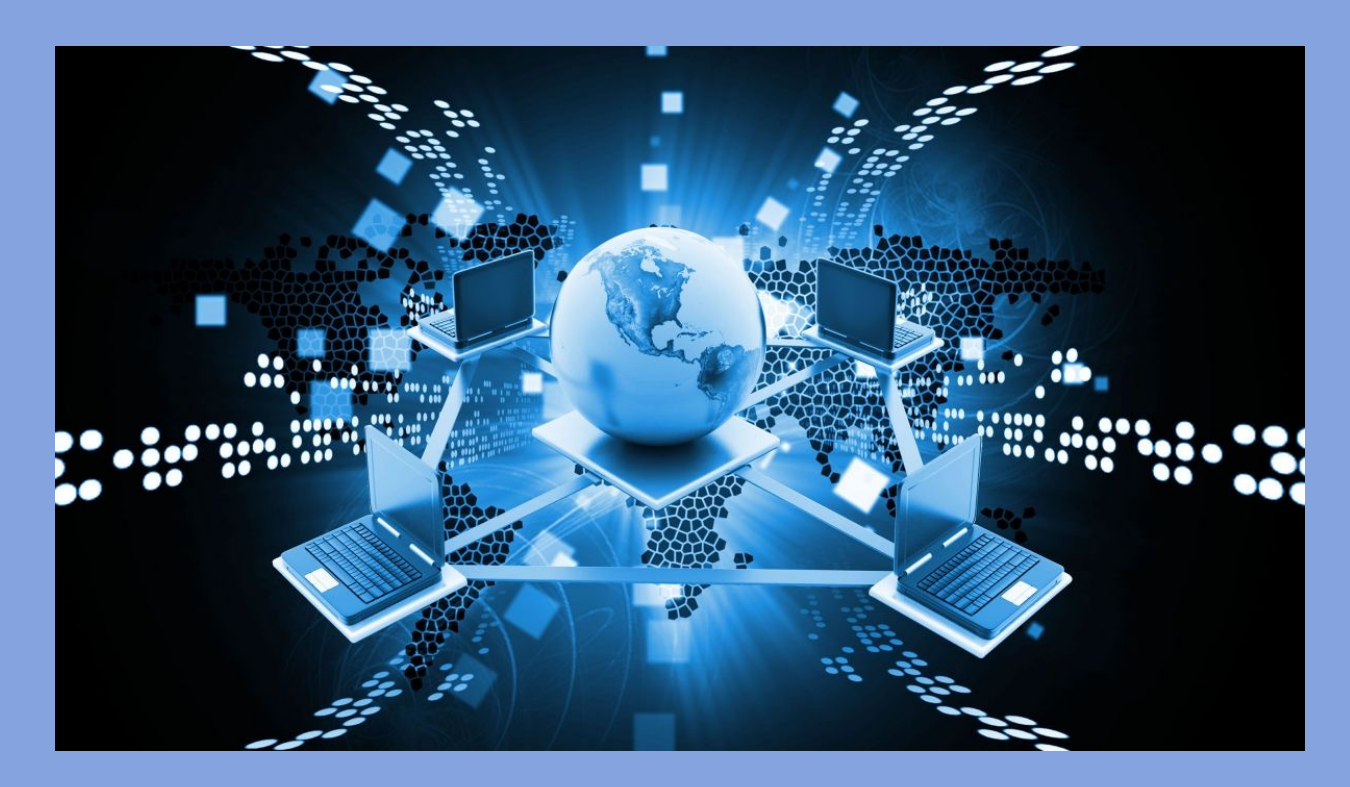

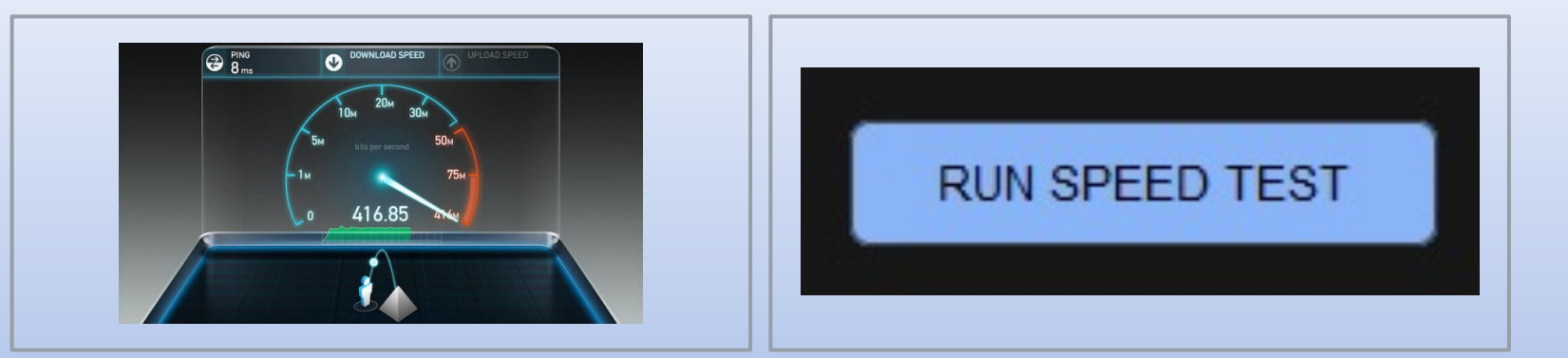

### HOW TO TEST YOUR INTERNET

**SPEED** 

### \* IN YOUR BROWSER TYPE "INTERNET SPEED TEST"

#### INTERNET SPEED TEST

- CHECK YOUR INTERNET SPEED IN UNDER 30 SECONDS. THE SPEED TEST USUALLY
  TRANSFERS LESS THAN 40 MB OF DATA, MAY TRANSFER MORE DATA ON FAST
  CONNECTIONS.
- TO RUN THE TEST, YOU'LL BE CONNECTED TO <u>MEASUREMENT LAB</u> (M-LAB) AND YOUR IP ADDRESS WILL BE SHARED WITH THEM AND PROCESSED BY THEM IN ACCORDANCE WITH THEIR <u>PRIVACY POLICY</u>. M-LAB CONDUCTS THE TEST AND PUBLICLY PUBLISHES ALL TEST RESULTS TO PROMOTE INTERNET RESEARCH. PUBLISHED INFORMATION INCLUDES YOUR IP ADDRESS AND TEST RESULTS, BUT DOESN'T INCLUDE ANY OTHER INFORMATION ABOUT YOU AS AN INTERNET USER.
- YOU WILL THEN CLICK ON THE LITTLE BUTTON THAT READS (RUN SPEED TEST)
- AFTER YOUR SCAN IS COMPLETE YOU WILL RECEIVE THE RESULTS OF YOUR MBPS DOWNLOADS & MBPS UPLOADS.
- THE PROGRAM WILL THEN COMMUNICATE WHETHER YOUR INTERNET SPEED IS FAST, SLOW OR UNABLE TO CALCULATE

### CLEARING YOUR BROWSER HISTORY(COOKIES & CACHE)

## GOOGLE HUB BUTTON:FIREFOX HUB BUTTON $\equiv$

- Click on which ever Hub button you are wanting to clear history from.
- Then click on more tools.
- Next clear browser history.
- Select time range.
- Clear data.

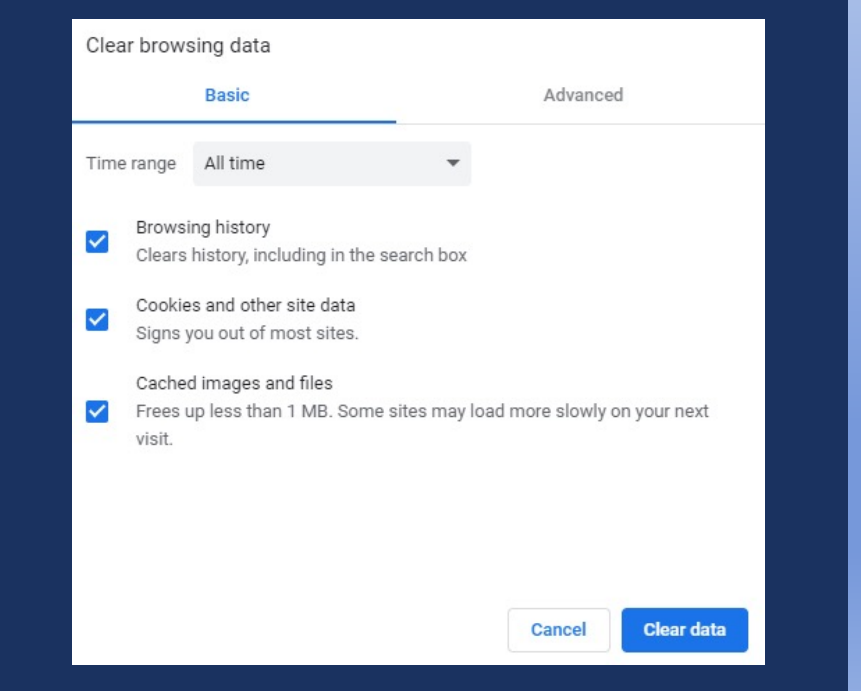

### DELETING TEMP FILES

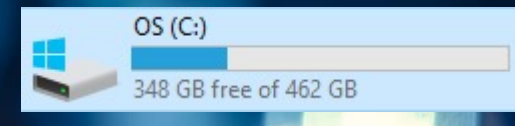

|   | Windows |
|---|---------|
|   |         |
|   |         |
| Į | - Temp  |
|   |         |

.....

- Click on this PC
- **Then click on your hard drive.**
- Scroll down to your Windows File then click on it.
- Scroll all the way down to your Temp File.
- Delete all files in your Temp File. (Some you may not be able to delete)
- Then empty your recycle bin.

| → · · ↑ 📕 > This PC > Windows (C     | :) > Users > roblef | > AppData > Local | > Temp   | νÖ  | Search | Temp  |   | ,p |
|--------------------------------------|---------------------|-------------------|----------|-----|--------|-------|---|----|
|                                      |                     |                   |          | · × | Ph     | rin . | × |    |
| ame                                  | Date modified       | Туре              | Size     | 00  |        |       |   | -  |
| (B3BA7D03-5709-4ECF-B0FA-89D1FD00    | 9/20/2018 10:39 A   | File folder       |          |     |        |       |   |    |
| 7zSCAB1FBCC                          | 9/24/2018 2:53 PM   | File folder       |          |     |        |       |   |    |
| 6738BA0A-19B9-4AA7-8260-C578CC5FE    | 9/28/2018 3:21 PM   | File folder       |          |     |        |       |   |    |
| chrome_BITS_8688_20010               | 9/28/2018 2:54 PM   | File folder       |          |     |        |       |   |    |
| iobit-db-license-tmp                 | 10/1/2018 &37 AM    | File folder       |          |     |        |       |   |    |
| MessagingPlugin                      | 10/1/2018 8:43 AM   | File folder       |          |     |        |       |   |    |
| 3ab00632-2697-4e62-bd5a-0a71c2dfb2   | 9/28/2018 3:03 PM   | lcon              | 111 KB   |     |        |       |   |    |
| 5cee742f-d7c8-4f5e-9424-0453dd9069f8 | 9/28/2018 2:54 PM   | lcon              | 111 KB   |     |        |       |   |    |
| 346233ad-914a-49f2-ae77-d1bc2075e69  | 10/1/2018 &40 AM    | lcon              | 111 KB   |     |        |       |   |    |
| AdobeARM                             | 10/1/2018 &38 AM    | Text Document     | 1 KB     |     |        |       |   |    |
| aria-debug-596                       | 10/1/2018 8:38 AM   | Text Document     | 0 KB     |     |        |       |   |    |
| aria-debug-4524                      | 10/1/2018 &38 AM    | Text Document     | 1 KB     |     |        |       |   |    |
| aria-debug-13920                     | 10/1/2018 8:43 AM   | Text Document     | 0 KB     |     |        |       |   |    |
| BurnAware Free                       | 9/24/2018 2:53 PM   | Text Document     | 19 KB    |     |        |       |   |    |
| BurnAware Free-OfferInstaller        | 9/24/2018 2:53 PM   | Text Document     | 3 KB     |     |        |       |   |    |
| driver                               | 9/28/2018 3:07 PM   | XML Document      | 1,044 KB |     |        |       |   |    |
| StructuredQuery                      | 9/28/2018 3:07 PM   | Text Document     | 10 KB    |     |        |       |   |    |

### DISC CLEANUP

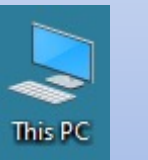

- CLICK ON MY PC
- RIGHT CLICK, THEN SELECT
   PROPERTIES
- THEN CLICK ON DISK CLEAN UP
- NEXT CLICK ON EVERY BOX
- LAST CLICK ON DELETE FILES

| Security    |       | Prev   | ious Versions    | Quota        |  |
|-------------|-------|--------|------------------|--------------|--|
| General T   |       | Tools  | Hardware         | Sharing      |  |
|             | OS    |        |                  |              |  |
| ype:        | Local | Disk   |                  |              |  |
| le system:  | NTFS  | 5      |                  |              |  |
| Used spa    | ace:  | 123,40 | 6,237,696 bytes  | 114 GB       |  |
| Free space: |       | 373,66 | 7,016,704 bytes  | 348 GB       |  |
| Capacity:   |       | 497,07 | 73,254,400 bytes | 462 GB       |  |
|             |       |        | 0                |              |  |
|             |       | r      | Drive C:         | Disk Cleanup |  |

| You can use Disk Cleanup to free up                                                                                                    | to 247 MB of disk                                                 |
|----------------------------------------------------------------------------------------------------|-------------------------------------------------------------------|
| space on OS (C:).                                                                                                    |                                                                   |
| Files to delete:                                                                                                    |                                                                   |
| DirectX Shader Cache                                                                                                    | 262 KB /                                                          |
| Delivery Optimization Files                                                                                                    | 139 MB                                                            |
| 🗹 🔯 Recycle Bin                                                                                                    | 0 bytes                                                           |
| Temporary files                                                                                                    | 71.1 MB                                                           |
| 🗹 🗋 Thumbnails                                                                                                    | 24.2 MB                                                           |
| Total amount of disk space you gain:                                                                                                    | 247 ME                                                            |
| Description                                                                                                    |                                                                   |
| Downloaded Program Files are ActiveX contr<br>downloaded automatically from the Internet w<br>pages. They are temporarily stored in the Dow<br>Files folder on your hard disk. | rols and Java applets<br>Nen you view certain<br>Nnloaded Program |
|                                                                                                    | View Files                                                        |

# DRIVE

This PC

2

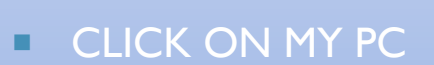

- **RIGHT CLICK, THEN SELECT** PROPERTIES
- THEN CLICK ON TOOLS
- NEXT CLICK ON THE "CHECK" BUTTON
- LAST CLICK ON SCAN DRIVE

|                                                                             |                                                                                      |                         |                           | You don't need to scan this drive                                                                        |
|-----------------------------------------------------------------------------|--------------------------------------------------------------------------------------|-------------------------|---------------------------|----------------------------------------------------------------------------------------------------|
| S (C:) Prope                                                                | erties                                                                               |                         | ×                         | We haven't found any errors on this drive. You can still scan the drive for errors if you want.          |
| Security<br>General                                                         | Previo<br>Tools                                                                      | us Versions<br>Hardware | Quota<br>Sharing          | → Scan drive<br>You can keep using the drive during the scan. If errors are found, you can decide if you |
| Error checking<br>This of<br>system<br>Optimize and d<br>Optimize<br>more e | ption will check<br>n errors.<br>lefragment drive<br>zing your compo<br>efficiently. | the drive for file      | Check<br>p it run<br>mize | Error Checking (OS (C:))<br>Scanning<br>About 3 minutes and 30 seconds remaining                         |
|                                                                             |                                                                                      |                         |                           | Cancel<br>Error Checking (OS (C:))<br>Your drive was successfully scanned                                |
|                                                                             | OK                                                                                   | Cancel                  | Apply                     | Windows successfully scanned the drive. No errors were found.                                            |
|                                                                             |                                                                                      |                         |                           | Close                                                                                                    |

Error Checking (OS (C:))

Show Details

X

Cancel

×

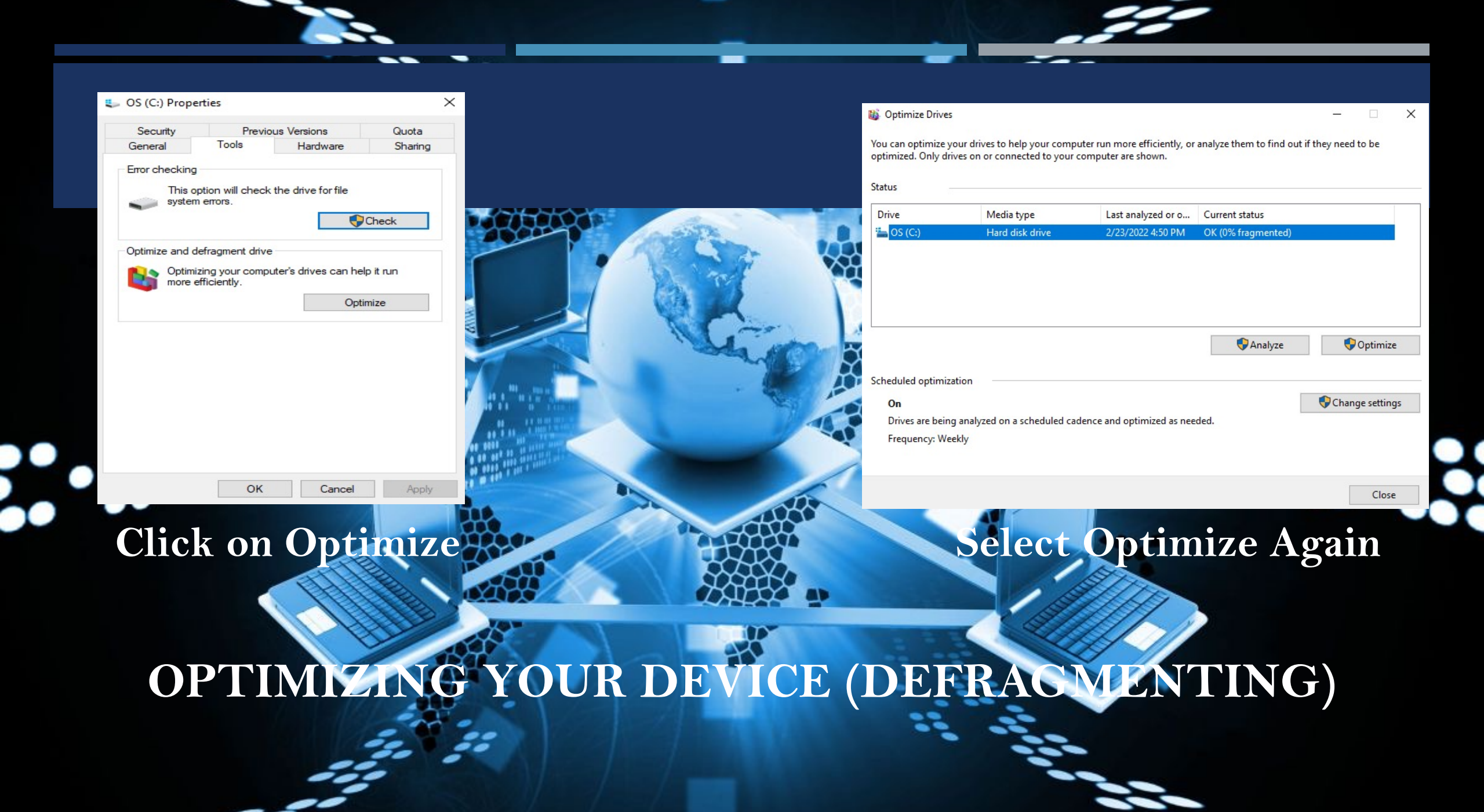

# VIPRE SCAN

- First click on the arrow at the bottom right corner
- Next double click the Vipre emblum
- You will then see Vipre Endpoint Security
- Click Scan
- Then select what type of scan you would like to run
- Last click scan now at the bottom right corner

|                                                                                                    | 8                                                                                          | 🔹 fl                     | -                 |      |        |
|----------------------------------------------------------------------------------------------------|--------------------------------------------------------------------------------------------|--------------------------|-------------------|------|--------|
| 11                                                                                                    |                                                                                            |                          |                   |      |        |
| 1000                                                                                                    |                                                                                            |                          |                   |      | 100    |
| SEC.                                                                                                    |                                                                                            |                          |                   |      |        |
|                                                                                                    | <b>•</b>                                                                                   |                          | - U               |      |        |
| A20E                                                                                                    | Mostly suppy                                                                               | _ ñ •                    | r1n)              |      |        |
| <u> </u>                                                                                                    | wostly sunny                                                                               | ~ 양 단                    | <sup>4</sup> ″/ 2 |      |        |
| Contraction of the local sectors of the local sectors of the local secto |                                                                                            |                          |                   |      |        |
| VIPRE Business Agent                                                                                                    |                                                                                            |                          |                   |      |        |
| View Help                                                                                                    |                                                                                            |                          |                   |      |        |
|                                                                                                    |                                                                                            |                          |                   |      |        |
| VIPRE                                                                                                    |                                                                                            |                          | OVERVIEW          | SCAN | MANAGE |
| EndpointSecurity                                                                                                    |                                                                                            |                          |                   |      |        |
| Fran Your Computer                                                                                                    |                                                                                            |                          |                   |      |        |
| Select, configure and perform different typ                                                                                                    | oes of scans.                                                                              |                          |                   |      |        |
|                                                                                                    |                                                                                            |                          |                   |      |        |
| Gaula de la color                                                                                                    | ations)                                                                                    |                          |                   |      |        |
| Quick Scan (Check for risks in common loc                                                                                                    | r computer)                                                                                |                          |                   |      |        |
| Quick Scan (Check for risks in common loc<br>Full Scan (In-depth scan of all files on you<br>Quictom Scan (Scan spacific files folders)                                                                                                    | r computer)                                                                                |                          |                   |      |        |
| Quick Scan (Check for risks in common loc<br>Full Scan (In-depth scan of all files on you<br>Ocustom Scan (Scan specific files, folders,<br>Scan running programs                                                                                                    | r computer)<br>or registry keys)<br>Scan inside of a                                       | rchives                  |                   |      |        |
| Quick Scan (Check for risks in common loc<br>Pull Scan (In-depth scan of all files on you<br>Custom Scan (Scan specific files, folders,<br>Scan running programs<br>Scan Windows registry                                                                                                    | r computer)<br>or registry keys)<br>Scan inside of a                                       | rchives                  |                   |      |        |
| Quick Scan (Check for risks in common loc<br>Pull Scan (In-depth scan of all files on you<br>Custom Scan (Scan specific files, folders,<br>Scan running programs<br>Scan Windows registry<br>Scan cookies                                                                                                    | r computer)<br>or registry keys)<br>Scan inside of a<br>Scan at a lower<br>Scan for rootki | rchives<br>priority<br>s |                   |      |        |
| Quick Scan (Check for risks in common loc<br>Pull Scan (In-depth scan of all files on you<br>Custom Scan (Scan specific files, folders,<br>Scan running programs<br>Scan Windows registry<br>Scan cookies<br>Scan the following files and folders:                                                                                                    | r computer)<br>or registry keys)<br>Scan inside of a<br>Scan at a lower<br>Scan for rootki | rchives<br>priority<br>s |                   |      | Browse |

When the scan is complete

Do nothing

Use Rapid Scan™

Scan Now >

## How to Check if Your Device is Running Windows 11

- Right click on this PC
- Click on Properties.
- You will then see Windows Specifications.
- Under Edition, it will tell you what windows you are running.

\*\*\*\*\*\*\*\*\*\*\*\*\*\*\*\*\*\*\*\*\*\*

Open Pin to Quick access Manage Pin to Start Map network drive... Disconnect network drive... Create shortcut Delete Rename Properties

This PC

### Windows specifications

| Edition      | Windows 10 Pro                                  |
|--------------|-------------------------------------------------|
| Version      | 21H1                                            |
| Installed on | 2/2/2021                                        |
| OS build     | 19043.1526                                      |
| Experience   | Windows Feature Experience Pack 120.2212.4170.0 |

## **ROLLING BACK TO WINDOWS 10**

You have 10 days after installing windows 11 to roll back windows 10. First backup your data and bookmarks, downloads, pictures, etc. on one drive and follow the instructions down below. If you need further assistance, you can always bring your device to our office for technical assistance.

- Click the Windows icon, then click on the Settings (gear) icon
- Scroll down, click Recovery, then click Go Back (If the box is grayed out, this means you are past the 10 - day grace period, and you will need to reinstall Windows 10 manually
- Follow the on-screen prompts to complete the downgrade procedure
- When asked if you want to check for updates, click "No Thanks"

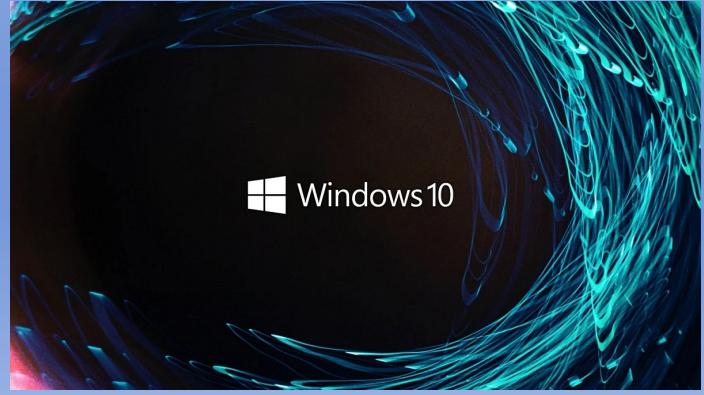

### Windows Updates

- Click the Windows button at the bottom lefthand corner
- Then click on the settings icon (gear)
- Go to Updates and Security, and click on it
- Select check for updates
- The program will then communicate what updates are available
- Complete the updates
- Last restart your device

### Windows Update

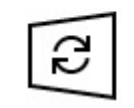

Updates available Last checked: Today, 2:55 PM

2022-02 Cumulative Update Preview for Windows 10 Version 21H1 for x64-based Systems (KB5010415) Status: Downloading - 54%

#### View optional updates

## **DELL DRIVERS & DOWNLOADS**

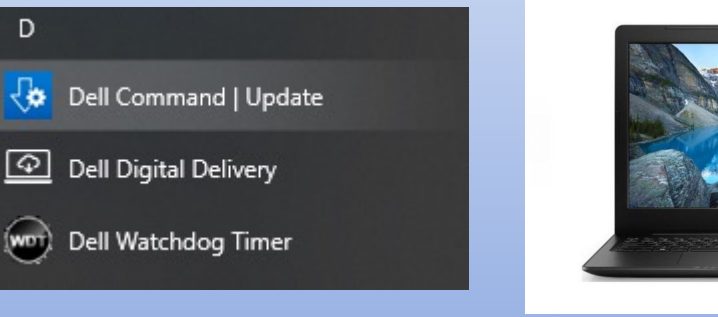

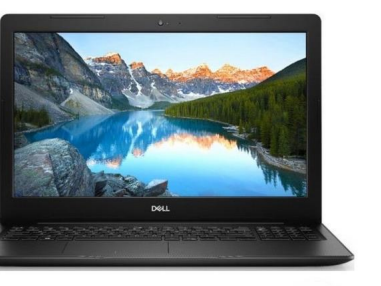

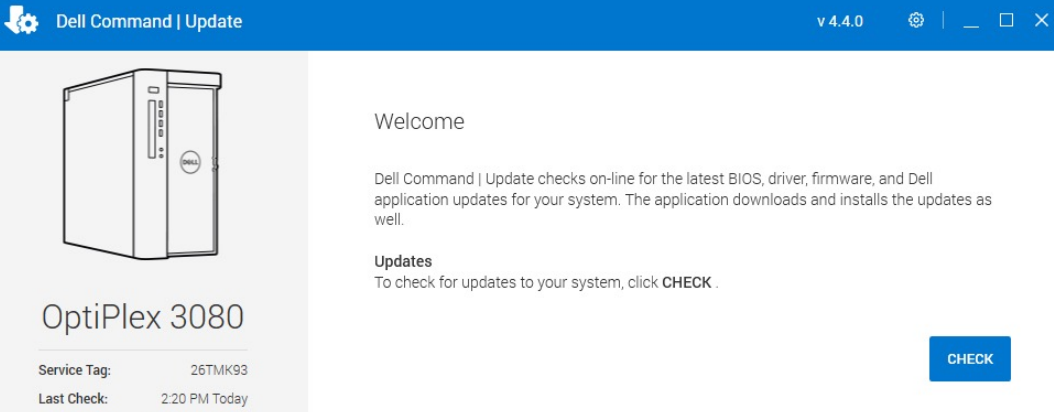

Click your Windows Icon at the bottom lefthand corner

- Scroll down and click on Dell **Command/Update**
- Then click the Check button
- The program will then tell you when al updates have been completed and to restart your PC.

Update History System Information Activity Log

Last Update: 8:43 AM 2/22/2022

Dell Command I Update checks on-line for the latest BIOS, driver, firmware, and Dell application updates for your system. The application downloads and installs the updates as

CHECK

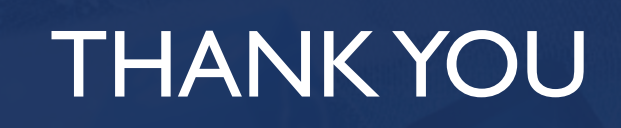

12

1....

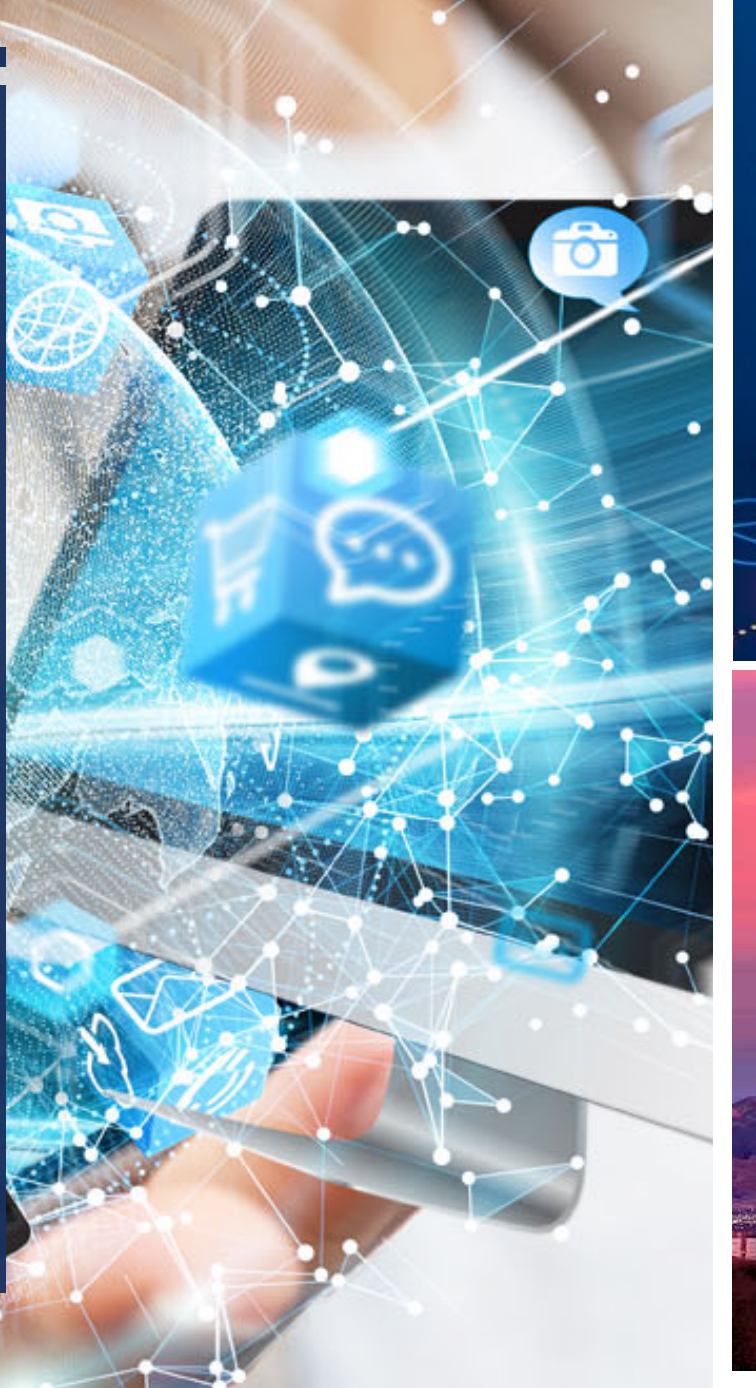

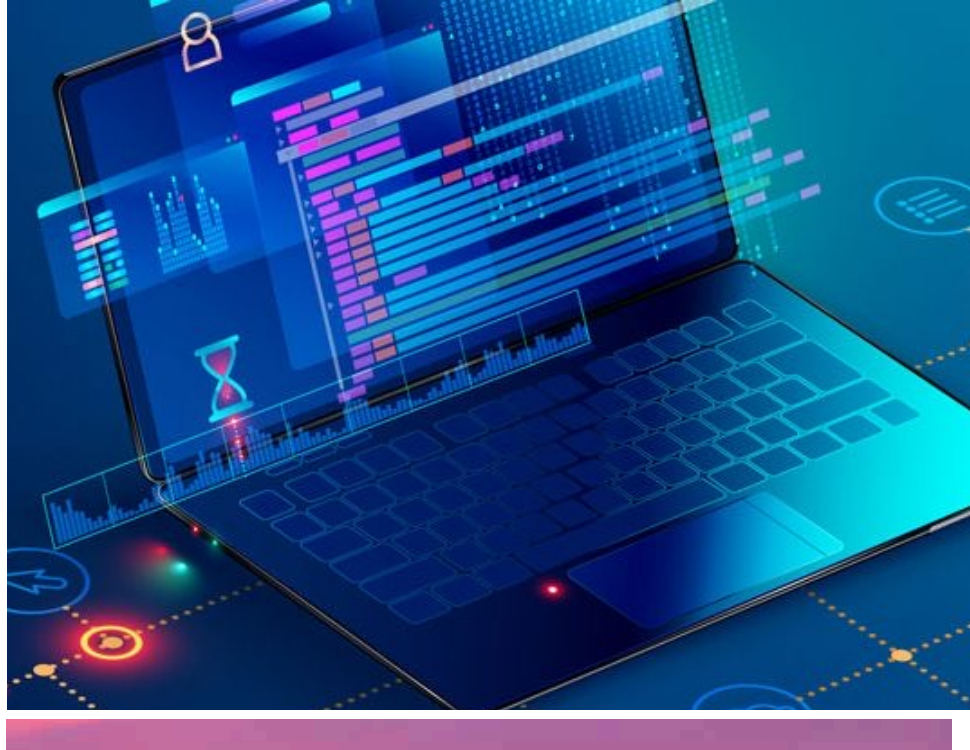

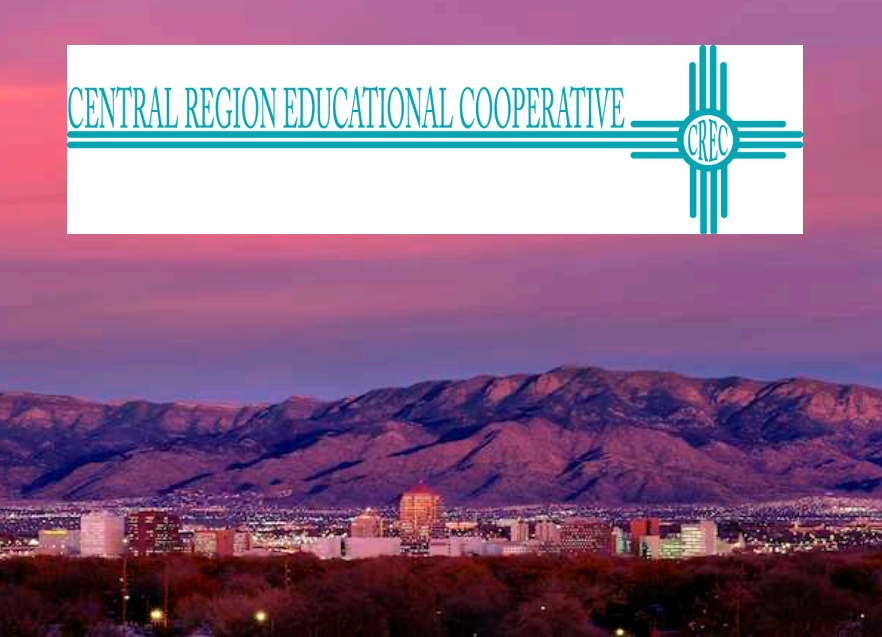